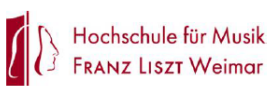

1. Ergänzen Sie Ihren Namen, Vornamen und Ihre Abteilung.

2. Ergänzen Sie Ihren Urlaubsanspruch, dieser wird nach dem ersten Einreichen von der Personalabteilung geprüft.

| Nam | e, Vorname:    | Abteilung:      | Urlau<br>2020        | bsjahr:         |                  |                             | Resturlaub Vorjahr:<br>Urlaubsanspruch lfd. Jahr:<br>Zusatzurlaub: |  |
|-----|----------------|-----------------|----------------------|-----------------|------------------|-----------------------------|--------------------------------------------------------------------|--|
|     |                |                 | URL                  | AUBSANT         | RAG              | •                           |                                                                    |  |
|     | am / von - bis | beantragte Tage | verbleibende<br>Tage | bean<br>(Mitarl | tragt<br>beiter) | genehmigt<br>(Vorgesetzter) | geprüft und erfasst<br>(Personalabteilung)                         |  |
| 1.  | ▶              | <b>N</b>        | •                    | THE KAN         | Bits and         |                             |                                                                    |  |
| 2.  |                |                 |                      |                 |                  |                             |                                                                    |  |
| 3.  |                |                 |                      |                 |                  |                             |                                                                    |  |
| 4.  |                |                 | $\backslash$         |                 |                  |                             |                                                                    |  |

3. Füllen Sie wie gewohnt aus, 4. Ergänzen Sie die Anzahl 5. Die Anzahl der wann Sie Urlaub nehmen verbleibenden Tage wird der beantragten möchten. Urlaubstage (Arbeitstage). automatisch berechnet.

## URLAUBSANTRAG

|                                             | am / von - bis                                                  | beantragte Tage                                | verbleibende<br>Tage                     | beantragt<br>(Mitarbeiter)                                              | genehmigt<br>(Vorgesetzter)                                                                                                    | geprüft und erfasst<br>(Personalabteilung) |  |
|---------------------------------------------|-----------------------------------------------------------------|------------------------------------------------|------------------------------------------|-------------------------------------------------------------------------|----------------------------------------------------------------------------------------------------|--------------------------------------------|--|
| 1.                                          | 02. <b>-</b> 03. Januar                                         | 2                                              | 31                                       | _                                                                       |                                                                                                    |                                            |  |
| <b>6</b> .<br>Ur<br>Ur                      | Unterschreiben Si<br>laubsantrag digita<br>nterschriftenfeld "I | e als Beantra<br>I durch Klick<br>peantragt (M | gender Ihren<br>in das<br>litarbeiter)". | Dokument unterschreibe<br>Unterschreiben als:<br>Ausgestellt von: DFN-V | Dokument unterschreiben X   Unterschreiben als: Lisa Himssler (DFN-Verein Global Issuing C ~   Ausgestellt von: DFN-Verein Global Issuing CA Weitere Informationen |                                            |  |
| 7. Es öffnet sich ein separates Fenster zur |                                                                 |                                                |                                          | Erscheinungsbild:                                                       | Standardtext 🗸                                                                                                    |                                            |  |

Bestätigung der digitalen Signatur, mit auf "Unterschreiben" signieren Sie Ihre Urlaubsantrag digital. (Voraussetzung: vorhandenes Zertifikat, Antrag beim SC

8. Die Datei muss auf Ihrem PC abgespe werden. Vergeben Sie einen Dateiname Speichern die Datei.

|         | Unterschreiben als:                        |                                          | Lisa Himssler (DF               | N-Verein G | lobal Issuing C |
|---------|--------------------------------------------|------------------------------------------|---------------------------------|------------|-----------------|
| iter)". | Ausgestellt von: DFN                       | N-Verein Global Iss                      | uing CA                         | Weitere    | Informationen   |
|         |                                            |                                          |                                 |            |                 |
| ur      | Erscheinungsbild:                          | Standardtext                             | ~                               |            |                 |
| Klick   | Lico                                       | Digita                                   | al                              |            |                 |
| n       | Lisa                                       | unter<br>Lisa l                          | schrieben voi<br>Himssler       | 1          |                 |
|         | Himes                                      | ler Datu                                 | m: 2019.11.13                   | )          |                 |
| C).     |                                            | 15:06                                    | :15 +01'00'                     |            |                 |
| ,       |                                            |                                          |                                 |            |                 |
| eichert | Klicken Sie auf "Übe<br>der Dokumentinhalt | rprüfen", um zu pr<br>auf die Unterschri | rüfen, ob sich<br>ift auswirkt. |            | Überprüfen      |
| en und  |                                            |                                          | -                               |            |                 |
|         | 1.116                                      |                                          |                                 |            |                 |
|         | Hilfe                                      |                                          | Untersc                         | hreiben    | Abbrechen       |
|         |                                            |                                          |                                 |            |                 |
|         |                                            |                                          |                                 |            |                 |
|         |                                            |                                          |                                 |            |                 |

Abbrechen

Speichern

rdner ausblenden

Dateiname: test\_Urlaubsantrag.pdf Dateityp: Adobe PDF-Dateien (\*.pdf)

|    | U R L A U B S A N T R A G     |                 |              |                                                                                                    |                |                     |  |  |  |
|----|-------------------------------|-----------------|--------------|----------------------------------------------------------------------------------------------------|----------------|---------------------|--|--|--|
|    | am / von - bis                | beantragte Tage | verbleibende | beantragt                                                                                             | genehmigt      | geprüft und erfasst |  |  |  |
|    |                               |                 | Tage         | (Mitarbeiter)                                                                                         | (Vorgesetzter) | (Personalabteilung) |  |  |  |
| 1. | 02 03. Januar                 | 2               | 31           | Lisa Himssler<br>Digital unterschrieben von<br>Lisa Himssler<br>Datum: 2019.11.13 15:08:46<br>+01'00' |                |                     |  |  |  |
| 9. | 9. Das Dokument ist signiert. |                 |              |                                                                                                    |                |                     |  |  |  |

| <b>10</b> . Schicken Sie den Urla<br>Ihren Vorgesetzten zur G | ubsantrag als E-N<br>enehmigung.           | lail-Anhai         | ng an        |                |                                                                      |  |  |
|---------------------------------------------------------------|--------------------------------------------|--------------------|--------------|----------------|----------------------------------------------------------------------|--|--|
| Start Werkzeuge Dokument                                      | Q (1 / 2                                   | ▶ <u>⊕</u> ⊖ 🤅     | ) 118% 🔻 📑 🛃 | <sup>m</sup> ↓ |                                                                      |  |  |
| Hochschule für<br>FRANZ LISZT W                               | Hochschule für Musik<br>FRANZ LISZT Weimar |                    |              |                |                                                                      |  |  |
| Name, Vorname:                                                | Abteilung:                                 | Urlaubsjal<br>2020 | nr:          | Re<br>Ui<br>Zu | esturlaub Vorjahr: 3<br>rlaubsanspruch lfd. Jahr: 30<br>usatzurlaub: |  |  |
| URLAUBSANTRAG                                                 |                                            |                    |              |                |                                                                      |  |  |
| am / von - bis                                                | beantragte Tage ve                         | rbleibende         | beantragt    | genehmigt      | geprüft und erfasst                                                  |  |  |

**11**. Sobald der Vorgesetzte den Urlaubsantrag im Feld "genehmigt (Vorgesetzter)" analog den Schritten 6. – 8. mit seiner digitalen Signatur bestätigt, ist keine Änderung mehr in den Feldern "am / von – bis", "beantragte Tage" sowie "verbleibende Tage" möglich.

URLAUBSANTRAG

|    | am / von - bis | beantragte Tage | verbleibende | beantragt                                                                                                    |              | gene         | ehmigt                                                                               | geprüft und erfasst |
|----|----------------|-----------------|--------------|----------------------------------------------------------------------------------------------------|--------------|--------------|--------------------------------------------------------------------------------------|---------------------|
|    |                |                 | Tage         | (Mitarbeiter)                                                                                                  |              | \(Vorge      | esetzter)                                                                            | (Personalabteilung) |
| 1. | 02 03. Januar  | 2               | 31           | Lisa Himssler<br>+0100<br>Digital unterschrieben von<br>Lisa Himssler<br>Datum: 2019.11.13 15:08:46<br>+01'00' | Ralp<br>Ladu | h 🔌<br>sch 🏑 | Digital unterschrieben von<br>Ralph Ladusch<br>Datum: 2019.11.13 15:38:57<br>+01'00' |                     |
|    |                |                 |              |                                                                                                    |              |              |                                                                                      |                     |

12. Zum Schluss ist der Antrag an die Personalabteilung, Frau Dana Hopf (<u>dana.hopf@hfm-weimar.de</u>) zu senden. In der Personalabteilung erfolgt die Erfassung im Personalverwaltungsprogramm. Prüfung und Erfassung werden ebenfalls durch Signatur bestätigt. Anschließend erhält der Beantragende seinen Urlaubsantrag zurück und kann in den übrigen Zeilen weitere Urlaubsanträge stellen.

| URLAUBSANTR | Α | G |
|-------------|---|---|
|-------------|---|---|

|    | am / von - bis | beantragte Tage | verbleibende | beantragt                | genehmigt                                                                                             | geprüft und erfasst                                          |
|----|----------------|-----------------|--------------|--------------------------|----------------------------------------------------------------------------------------------------|--------------------------------------------------------------|
|    |                |                 | Tage         | (Mitarbeiter)            | (Vorgesetzter)                                                                                        | (Personalabteilung)                                          |
| 1. | 02 03. Januar  | 2               | 31           | Lisa Himssler<br>+01'00' | Ralph<br>Ladusch Digital unterschrieben von<br>Ralph Ladusch<br>Datum: 2019.11.13 15:38:57<br>+01'00' | Dana Bernt Data Berni<br>Data 2019-11-14 08:23:51<br>+01'00' |

## **KORREKTUREN:**

Die folgenden Zeilen können mit zusätzlichen Urlaubsanträgen befüllt werden. Sollte es zu einem bereits genehmigten Antrag nachträglich eine Korrektur geben, erfassen Sie diese bitte wie folgt:

- Bezug zur Zeile des ursprünglichen Antrags: "zu 2." + Angabe des
- korrekten/tatsächlichen Urlaubszeitraums (=Zeit der Abwesenheit), im Fall von nicht genommenem Urlaub vermerken Sie den Bezug zur Zeile und die Anmerkung "nicht angetreten"
- Korrektur der zu viel beantragten Tage durch Verwendung eines "– "

|    |                        |                       | D.                     |              |                                             |                  |                                                   |                      |
|----|------------------------|-----------------------|------------------------|--------------|---------------------------------------------|------------------|---------------------------------------------------|----------------------|
|    | am                     | / von - bis           | beantragte Tage        | verbleibende | beantragt                                   | 1                |                                                   |                      |
|    |                        |                       |                        | Tage         | (Mitarbeiter)                               | (V               |                                                   |                      |
| 1. |                        | 02 03. Januar         | 2                      | 31           | Lisa Himssler<br>Datum: 2019.11.13 15:08:46 | Ralph<br>Ladusch |                                                   |                      |
| 2. |                        | 17 28. Februar        | 10                     | 21           |                                             | PERSON           |                                                   |                      |
| 3. | ZI                     | a. 2.: 17 21. Februar | -5                     |              |                                             | No. 10           |                                                   |                      |
| •  | ,<br>,                 |                       |                        |              | + Der Korrekturwert wird                    | rot und          |                                                   |                      |
| 2. |                        | 17 28. Februar        | 10                     | 21           | mit Klammern angezeig                       | t und in         |                                                   |                      |
| 3. | zu. 2.: 17 21. Februar |                       | zu. 2.: 17 21. Februar |              | (5)                                         | 26               | der Zelle der verbleiben<br>entsprechend gutgesch | iden Tage<br>rieben. |
|    |                        |                       |                        |              |                                             |                  |                                                   |                      |